## 前払金保証証書(包括型)の確認方法

◎前払金保証証書(包括型)は、PC、スマートフォンから以下の方法で確認できます。

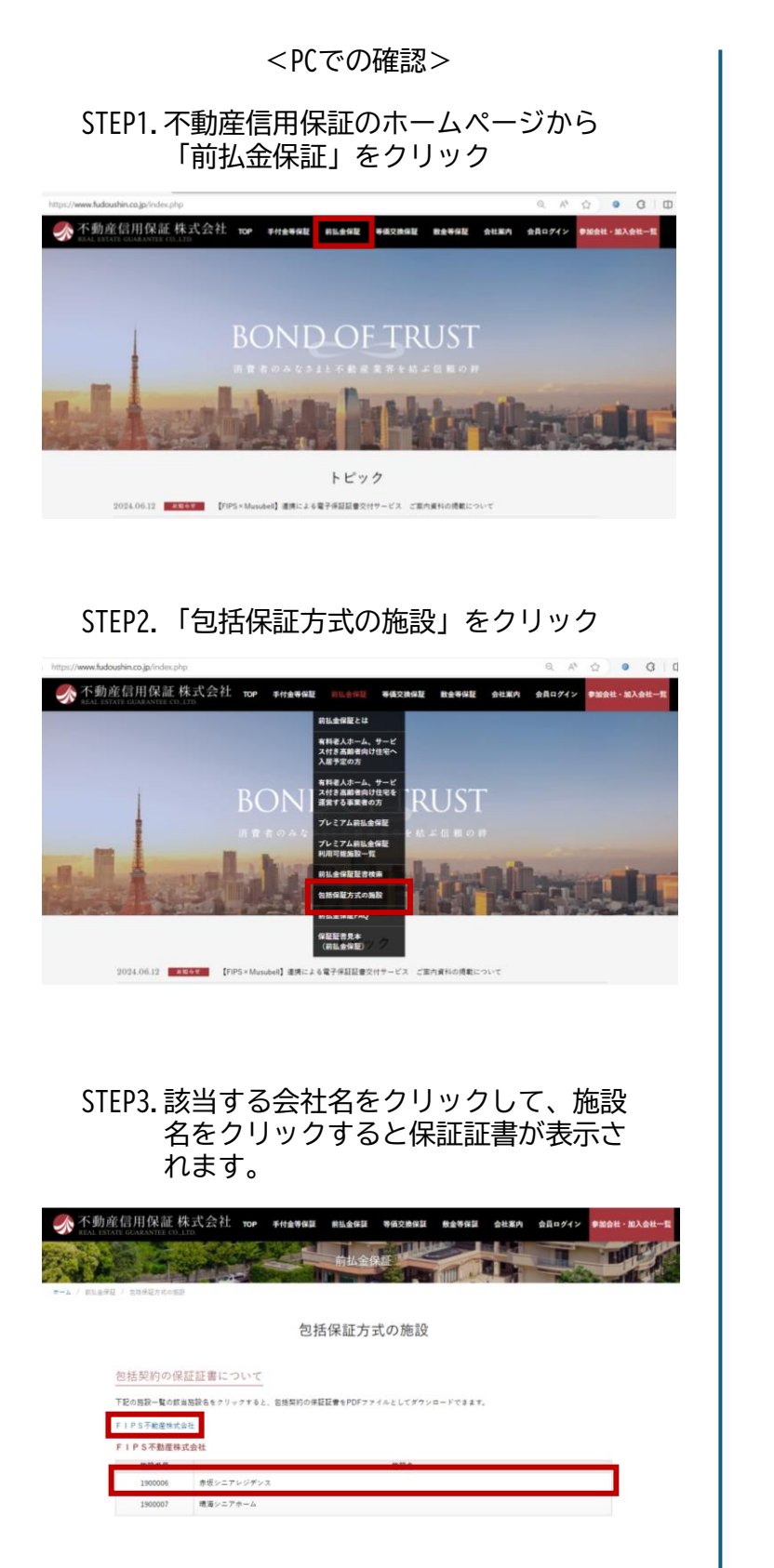

<スマートフォンでの確認>

STEP1. 不動産信用保証のホームページ から「≡」をクリック

| <b>《</b> 》不動産品                   | IT OR SE BALA              | (2)H                    |            |          |
|----------------------------------|----------------------------|-------------------------|------------|----------|
|                                  |                            |                         | TRUS       |          |
|                                  |                            |                         |            |          |
| Long Barry                       | -                          |                         | thanks     | ngli i   |
|                                  |                            | トピッ                     | 2          |          |
| 2024.06.1<br>【FIPS×Mus<br>内資料の掲載 | 2 お知ら<br>ubell】連想<br>Nこついて | <sup>b世</sup><br>Iによる電子 | 保証証書交付!    | ナービス ご家  |
| 2024.05.3                        | 0 1189                     | A NZ                    |            |          |
| JA三井リーン<br>ンドへの投資                | ス株式会社カ<br>目について            | 「発行するサ                  | ステナビリテ     | ィ・リンク・オ  |
| 2024.05.1                        | 5 890                      | 5 tř.                   |            |          |
| システムメン                           | テナンスの                      | 89064(                  | 2024年6月11日 | l・12日実施) |
|                                  |                            | 0000072                 | 12         |          |

STEP2.「前払金保証」から「包括保証 方式の施設」をクリック

| fu             | toushin.co.jp                           |  |  |
|----------------|-----------------------------------------|--|--|
| ≡              | ТОР                                     |  |  |
|                | 手付金等保証 ~                                |  |  |
| RUST           | 前払金保証 へ                                 |  |  |
| AT MERICAN IN  | 前払金保証とは                                 |  |  |
|                | 有料老人ホーム、サービス付き<br>高齢者向け住宅へ入居予定の方        |  |  |
| 証書交付サービス ご案    | 有料老人ホーム、サービス付き<br>高齢者向け住宅を運営する事業<br>者の方 |  |  |
|                | プレミアム前払金保証                              |  |  |
| ナビリティ・リンク・ボ    | プレミアム前払金保証<br>利用可能施設一覧                  |  |  |
| 4年6月11日・12日実施) | 前払金保証証書検索                               |  |  |
|                | 包括保証方式の施設                               |  |  |
|                | 前払金保証FAO                                |  |  |

STEP3.該当する会社名をクリックして、 施設名をクリックすると保証証 書が表示されます。

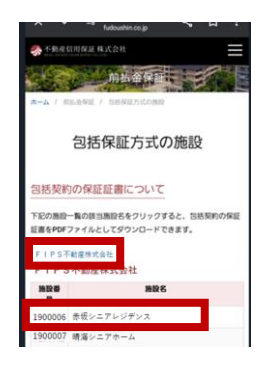

※画像はサンプルを使用しています。